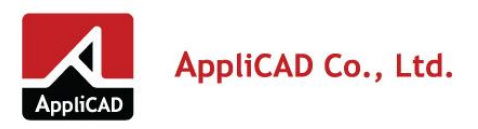

# ขั้นตอนการอัพเกรด ดาวน์โหลด ติดตั้ง และเปิดใช้งาน

# SketchUp Pro 2017 to 2018

- 1. สามารถขอตรวจเช็คสิทธิ์การอัพเกรดกับทางเจ้าหน้าที่ ผ่านทางโทรศัพท์ 02-7449397, 02-7449045 ต่อ 304
- เมื่อท่านได้รับการยืนยันสิทธิ์อัพเกรดทางโทรศัพท์ จากเจ้าหน้าที่แล้ว รอการดำเนินการประมาณ 2-7 วันทำการ จากนั้นจะได้รับข้อมูล License สำหรับ SketchUp 2018 จากทางเจ้าหน้าที่
- การดาวน์โหลด และติดตั้ง SketchUp 2018 สามารถดาวน์โหลดและติดตั้งได้ที่ :

SketchUp Download by GoogleDrive

https://drive.google.com/drive/folders/0B75-pL9ATDJ4TXRkNnFqOEZyTHc?usp=sharing

SketchUp Download by Official

https://www.sketchup.com/download/all

#### Installing & Authorizing SketchUp

https://help.sketchup.com/en/article/56085

4. เมื่อดาวน์โหลดไฟล์ติดตั้งสำเร็จ ให้ดับเบิ้ลคลิกที่ ไฟล์ SketchUpPro-en.exe

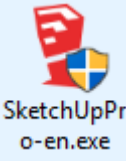

5. โปรแกรมจะทำการแตกไฟล์เพื่อติดตั้ง กรุณารอสักครู่ เพื่อเข้าสู่ขั้นตอนต่อไป

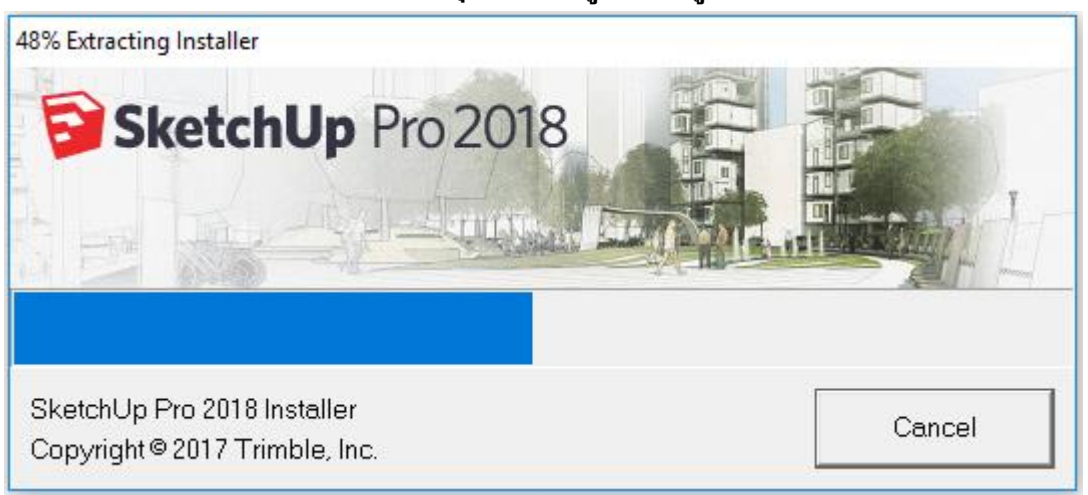

ARCHITECTURE & CONSTRUCTION SOLUTION

& 3D SCANNER SOLUTION

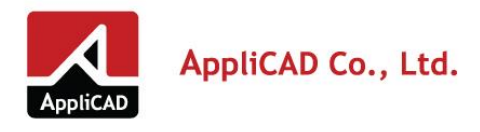

- 69 Soi Sukhumvit 68, Sukhumvit Rd. Bangna, Bangna, Bangkok 10260
  Tel. +66 2744 9045
  Fax. +66 2744 9049
- www.applicadthai.com

# 6. เมื่อแตกไฟล์เรียบร้อย โปรแกรมจะขอให้ยืนยันการติดตั้ง ขั้นตอนนี้ให้กด Next

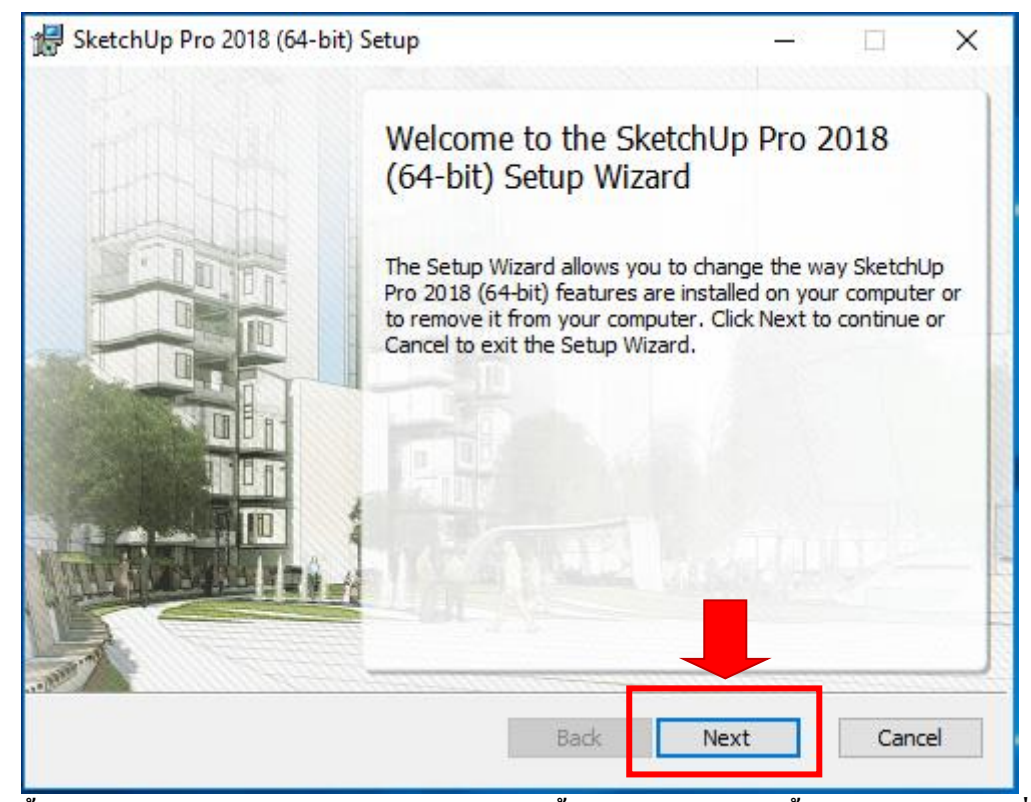

7. ขั้นตอนต่อไป โปรแกรมจะสอบถามเส้นทางติดตั้งโปรแกรม ในส่วนนี้แนะนำว่าไม่ควรเปลี่ยนแปลงเส้นทาง ให้กด Next เพื่อดำเนินการติดตั้งต่อไป

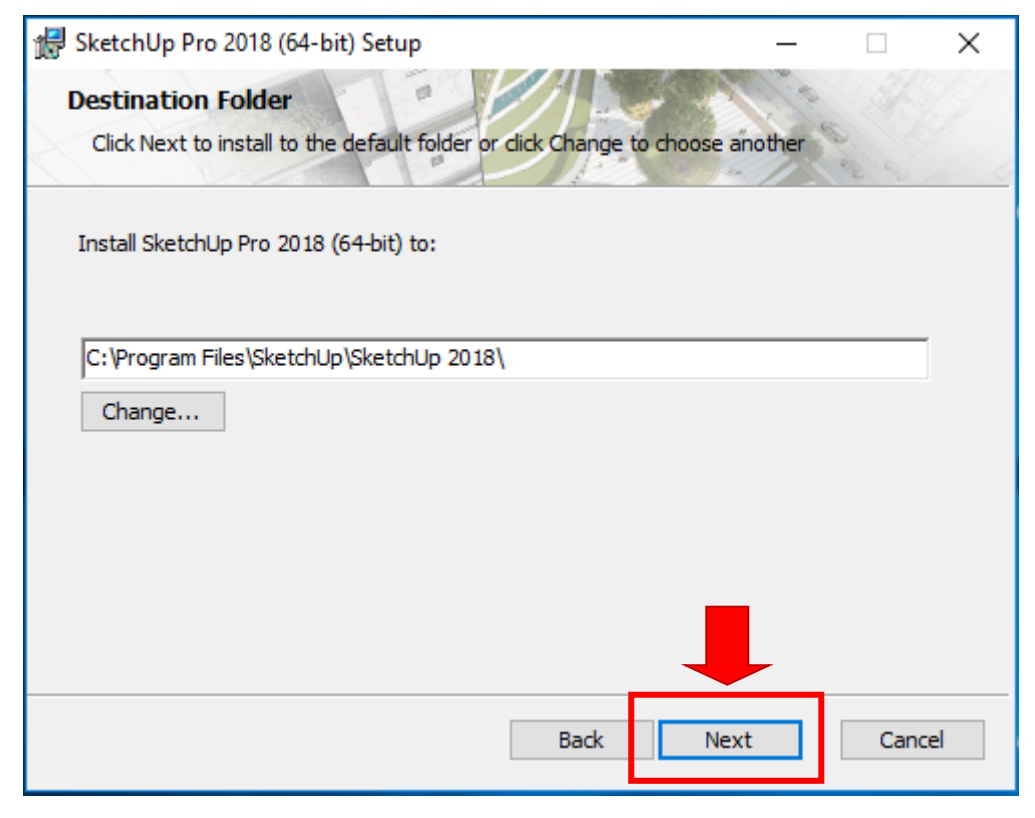

#### DESIGN SOLUTION

ARCHITECTURE & CONSTRUCTION SOLUTION PROFESSIONAL 3D PRINTER & 3D SCANNER SOLUTION

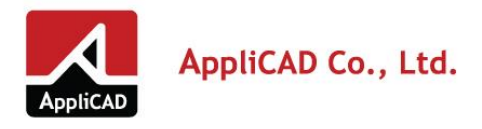

9.

- 69 Soi Sukhumvit 68, Sukhumvit Rd. Bangna, Bangna, Bangkok 10260
   Tel. +66 2744 9045
   Fax. +66 2744 9049
- www.applicadthai.com

# 8. โปรแกรมจะตรวจสอบการตั้งค่า ก่อนจะทำการติดตั้งโปรแกรม ขั้นตอนนี้กด Install เพื่อดำเนินการติดตั้งต่อไป

| d SketchUp Pro 2018 (64-bit) Setup                                                                                    | _                  |       | ×        |
|----------------------------------------------------------------------------------------------------|--------------------|-------|----------|
| Ready to install SketchUp Pro 2018 (64-bit)                                                                           |                    | 6.00  |          |
| Click Install to begin the installation. Click Back to review installation settings. Click Cancel to exit the wizard. | or change any of y | /our  |          |
|                                                                                                    |                    |       |          |
|                                                                                                    | _                  |       |          |
|                                                                                                    |                    |       |          |
| Back                                                                                                    | Install            | Cano  | el       |
| ะหว่างนี้ให้รอการติดตั้ง สักครู่                                                                                      |                    |       |          |
| 🛃 SketchUp Pro 2018 (64-bit) Setup                                                                                    | _                  |       | $\times$ |
| Installing SketchUp Pro 2018 (64-bit)                                                                                 |                    | S. S. |          |

Please wait while the Setup Wizard installs SketchUp Pro 2018 (64-bit).

| Status: | Copying new files |   |     |      |        |
|---------|-------------------|---|-----|------|--------|
|         |                   |   |     |      |        |
|         |                   |   |     |      |        |
|         |                   |   |     |      |        |
|         |                   | В | ack | Next | Cancel |

ARCHITECTURE & CONSTRUCTION SOLUTION

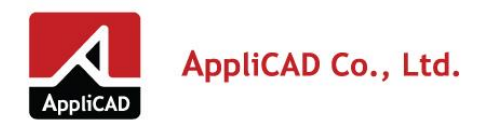

### 10. เมื่อติดตั้งโปรแกรมสำเร็จ ให้กด Finish จะสังเกตุไอคอนโปรแกรม SketchUp จะปรากฏขึ้นที่ Desktop

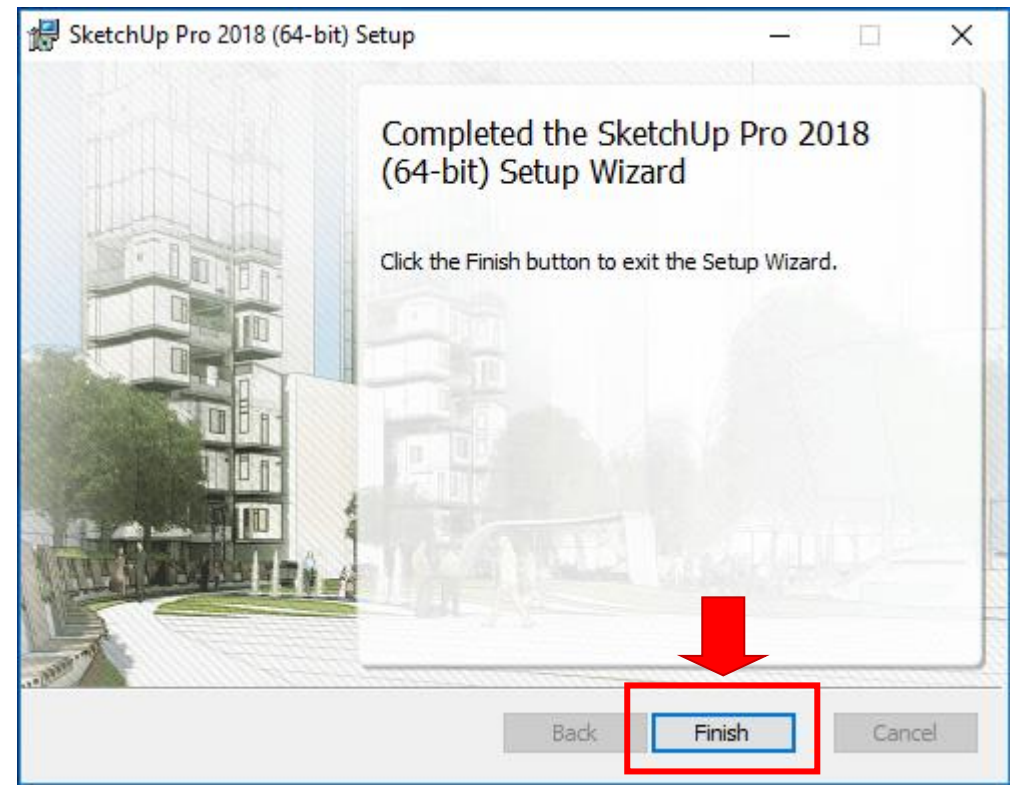

- 11. ให้รีสตาร์ทเครื่องคอมพิวเตอร์ของท่าน 1 ครั้ง เพื่อเตรียมความพร้อมให้กับโปรแกรม
- 12. หลังจากเครื่องคอมพิวเตอร์ของคุณรีสตาร์ทและกลับเข้าสู่ระบบปฏิบัติการ เป็นที่เรียบร้อยแล้ว ให้ดับเบิ้ลคลิกที่ ไอคอน SketchUp 2018 ที่อยู่บนหน้าจอ Desktop ของคุณ

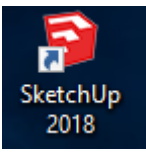

หน้าถัดไป >> โปรแกรมจะแสดงหน้าจอต้อนรับ เข้าสู่โปรแกรม

PROFESSIONAL 3D PRINTER & 3D SCANNER SOLUTION

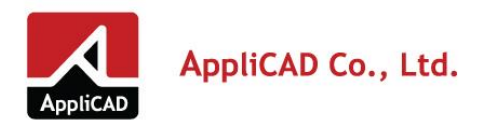

69 Soi Sukhumvit 68, Sukhumvit Rd. Bangna, Bangna, Bangkok 10260
Tel. +66 2744 9045
Fax. +66 2744 9049

www.applicadthai.com

13. โปรแกรมจะแสดงหน้าจอต้อนรับ เข้าสู่โปรแกรม

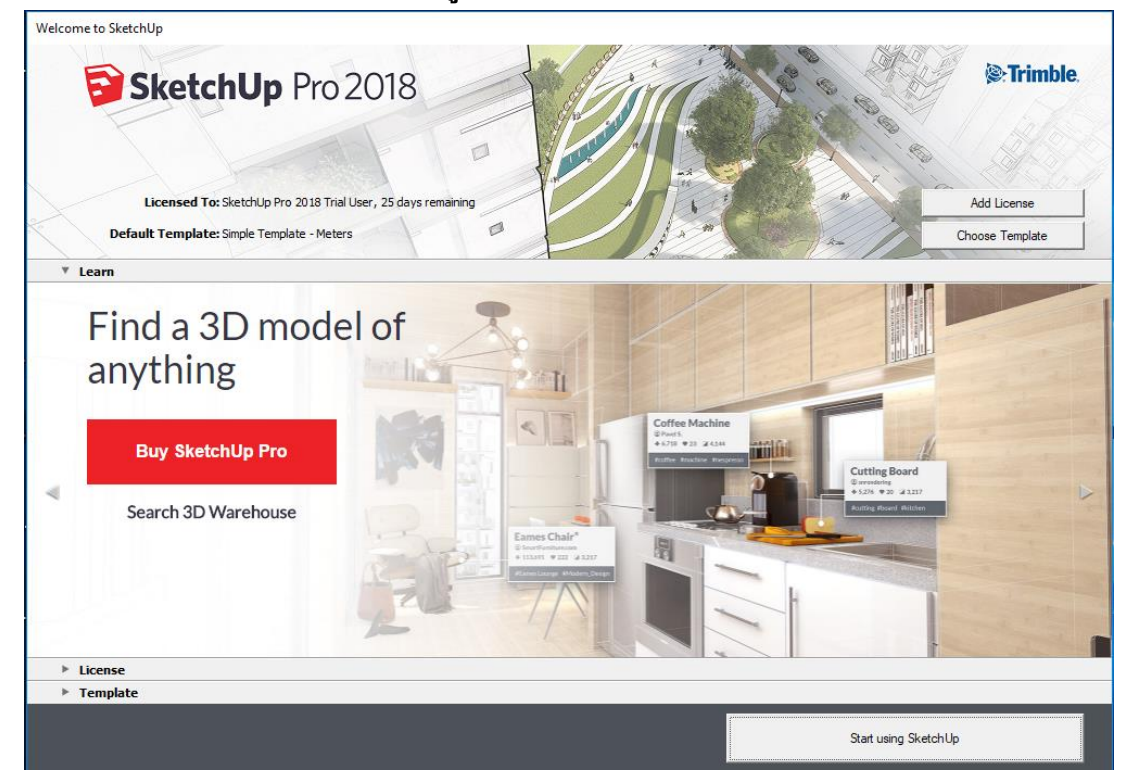

14. ขั้นตอนการเปิดใช้งาน License หรือ Activation License ให้คลิกที่ License เพื่อเข้าสู่หน้าจอเปิดใช้งาน

| Welcome to SketchUp                      |                                                                    |
|------------------------------------------|--------------------------------------------------------------------|
| Eicensed To: Sk<br>Default Template: Sir | Up Pro 2018 Trial User, 25 days remaining<br>pie Template - Meters |
| Learn<br>V License                       |                                                                    |
|                                          | SketchUp Pro 2018 Trial                                            |
| Licensed to:                             | SketchUp Pro 2018 Trial User                                       |
| Expires:                                 | December 14, 2017                                                  |
| Buy License                              | Add License                                                        |
| Template                                 |                                                                    |
|                                          | Start using SketchUp                                               |

ARCHITECTURE & CONSTRUCTION SOLUTION PROFESSIONAL 3D PRIM

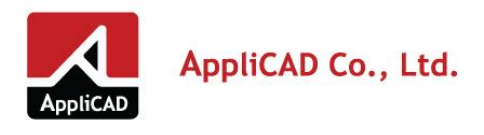

- 69 Soi Sukhumvit 68, Sukhumvit Rd. Bangna, Bangna, Bangkok 10260
  Tel. +66 2744 9045
  Fax. +66 2744 9049
- www.applicadthai.com

15. หลังจากนั้น คลิกที่ปุ่ม Add License...

| Welcome to SketchUp               |                                                                             |
|-----------------------------------|-----------------------------------------------------------------------------|
| Eicensed To:<br>Default Template: | SketchUp Pro 2018 Trial User, 25 days remaining<br>Simple Template - Meters |
| ▶ Learn                           |                                                                             |
| License                           |                                                                             |
|                                   | SketchUp Pro 2018 Trial                                                     |
| Licensed to:                      | SketchUp Pro 2018 Trial User                                                |
| Expires:                          | December 14, 2017                                                           |
| Buy License                       | Add License                                                                 |
|                                   |                                                                             |
|                                   |                                                                             |
|                                   |                                                                             |
| Template                          |                                                                             |
|                                   | Start using SketchUp                                                        |

16. ขั้นตอนนี้ ให้ระบุ (1)Serial Number และ (2)Authorization Code และกดปุ่ม (3)Add License 1 ครั้ง

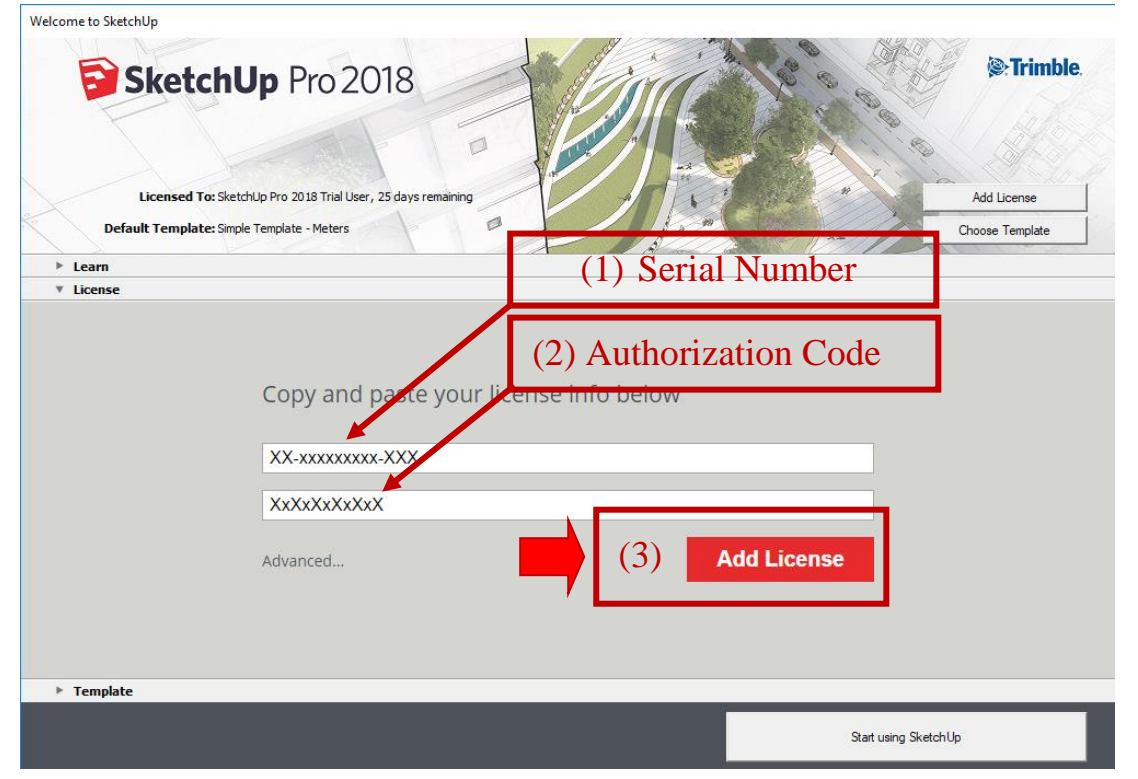

ARCHITECTURE & CONSTRUCTION SOLUTION

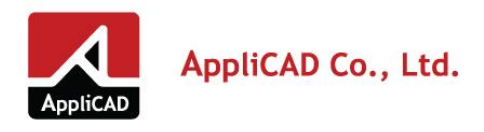

• www.applicadthai.com

#### 17. หลังจากนั้น โปรแกรมจะแสดงข้อมูล License ที่ท่านถือครองอยู่

| Velcome to SketchUp - SketchUp I          | Pro 2018                                                                                  |                      |
|-------------------------------------------|-------------------------------------------------------------------------------------------|----------------------|
| Elicensed To: DH<br>Default Template: Sir | Up Pro 2018<br>Amarchitects Co., Ltd / Dhamarchitects Co., Ltd<br>Inple Template - Meters | Choose Template      |
| ▶ Learn                                   |                                                                                           |                      |
| V License                                 |                                                                                           |                      |
|                                           | SketchUp Pro 2018                                                                         |                      |
| Licensed to:                              | ชื่อผู้ถือครองสิทธิ์                                                                      |                      |
| Licensed for:                             | Commercial use                                                                            |                      |
| License type:                             | Single User                                                                               |                      |
| Serial number:                            | หมายเลข Serial Number ของท่าน                                                             |                      |
|                                           |                                                                                           | Remove License       |
| ▶ Template                                |                                                                                           |                      |
| Always show on startup                    |                                                                                           | Start using SketchUp |

18. หากข้อมูลไม่ตรง และไม่สามารถเปิดใช้งานได้ ให้รีบติดต่อเจ้าหน้าทางโทรศัพท์เพื่อแจ้งปัญหา

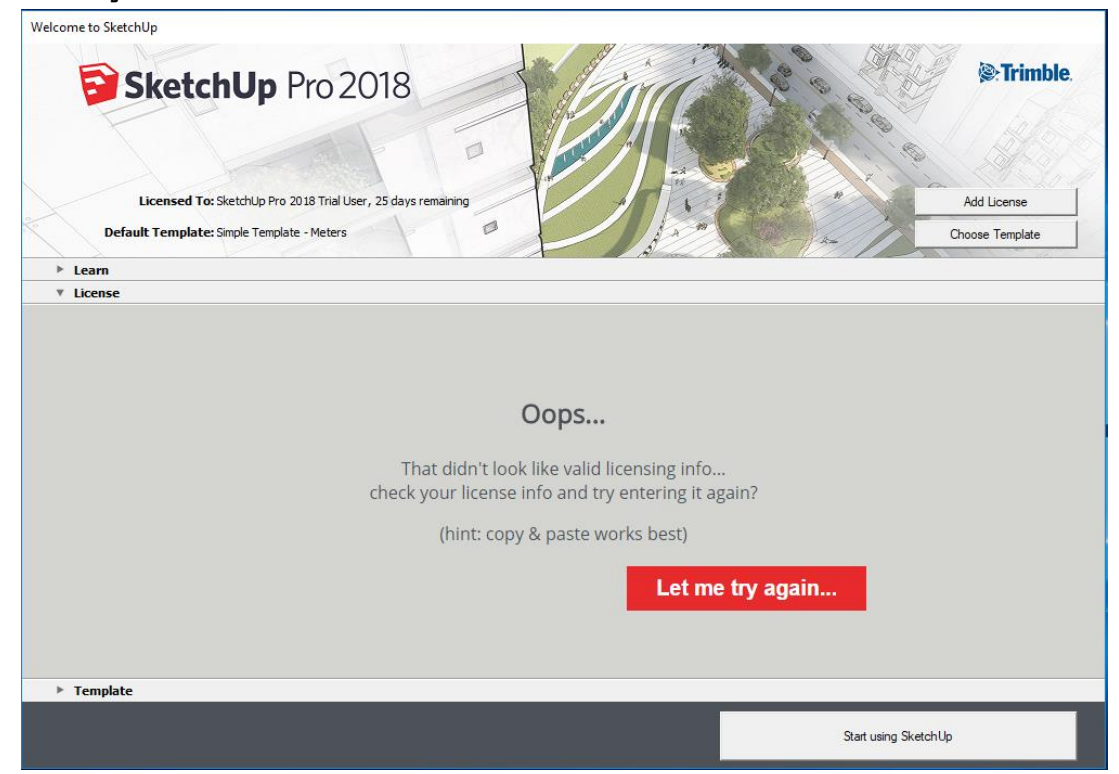

ARCHITECTURE & CONSTRUCTION SOLUTION

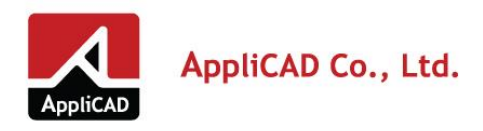

- 69 Soi Sukhumvit 68, Sukhumvit Rd. Bangna, Bangna, Bangkok 10260
   Tel. +66 2744 9045
   Fax. +66 2744 9049
- www.applicadthai.com
- 19. เมื่อเปิดใช้งานสำเร็จ ก็สามารถทำการเลือก Template และกดปุ่ม Start using SketchUp เพื่อเริ่ม ใช้งาน

#### โปรแกรมใด้

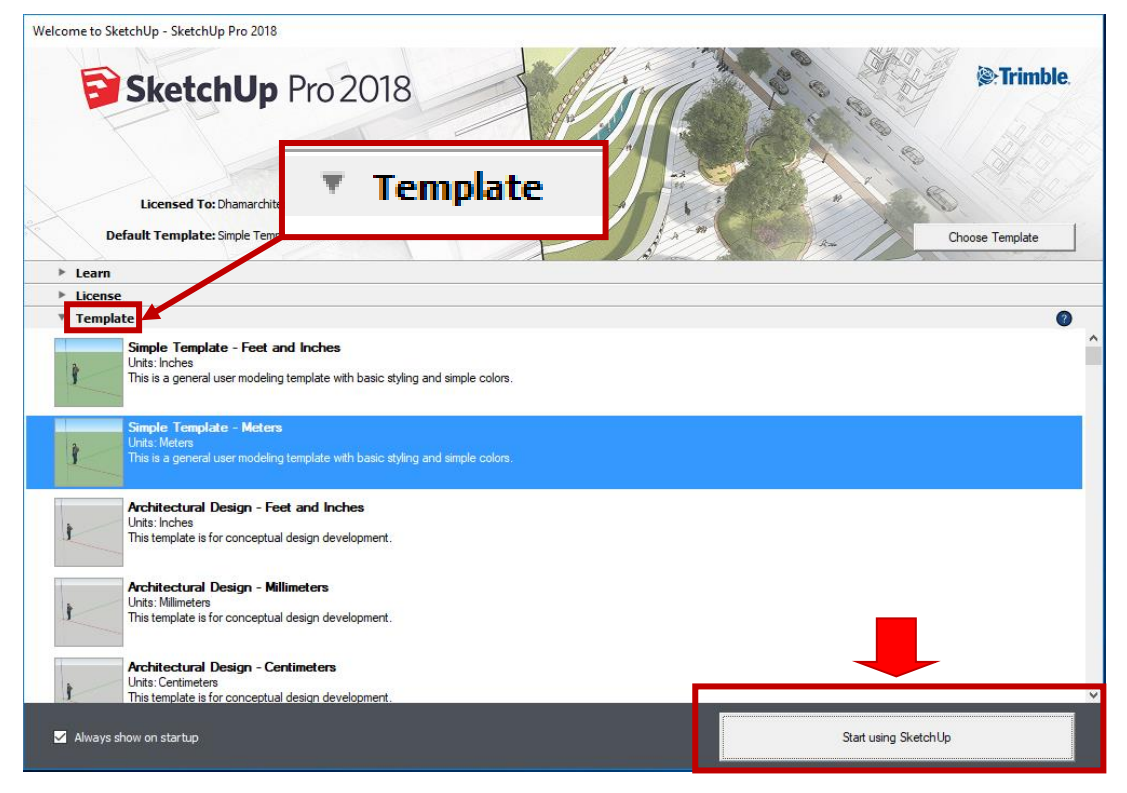

20. เสร็จสิ้นขั้นตอนอัพเกรด ดาวน์โหลด ติดตั้ง และเปิดใช้งานโปรแกรม

#### <u>ข้อมูลสำหรับติดต่อขอรับการสนับสนุน ผ่าน Helpdesks</u>

#### คุณนพดล ดวงชู

M: 063-2030972

T: 02-744-9397, 02-744-9045 (ต่อ 304)

Email: noppadol@applicadthai.com